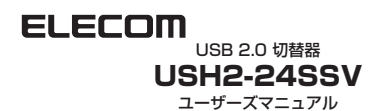

安全にお使いいただくために

本製品を安全に使用するために、以下の事項を必ずお守りください。 これらの事項が守られないと、けがや故障、火災などの原因となります。

## ▲警告

- 本製品の分解や改造、修理を自分でしないでください。
  火災や感電の恐れがあります。
- 濡れた手で本製品に触れないでください。
  煙が出たり変な臭いや音がしたら、すぐにパソコンや周辺機器の電源を OFFにし、ACコンセントからACアダプタを抜いてください。そのまま 使用を続けると、ショートして火災になったり、感電する恐れがあります。
- 本製品を落としたり、衝撃を与えたりしないでください。
  本製品は精密な機器ですので衝撃を与えないように、慎重に取り扱ってください。衝撃は、本製品の故障の原因となります。
- 本製品に液体をかけたり、異物を内部に入れたりしないでください。
  液体や異物が内部に入ったまま使用を続けると、ショートして
  火災になったり、本製品およびパソコンの故障の原因となります。

## ▲注意

- パソコンおよび周辺機器の取り扱いは、各マニュアルをよく読んで、各メーカーの定める手順に従ってください。
- 直射日光があたる場所や、暖房器具のそばなど温度の高いところ、 水がかかるおそれのあるところ、湿気やほこりの多い場所に本製
   品を設置しないでください。故障や感電、火災の原因になります。

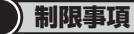

### ■製品についての注意事項

- 本製品はお客様自身がプッシュスイッチを押すことで接続されたパソコンを 選択する製品です。USBを監視して自動で切り替える製品ではありません。
- USB2.0に準拠しておりますが、USB2.0の理論値である 480Mbpsを保証するものではありません。
- お使いになるケーブルの品質によって、速度の低下がみられることがあります。

## ■パソコンの機種による制限事項

- 自作パソコン、および拡張ボードが増設されたパソコンは動作保 証外です。
- NEC PC98-NXシリーズ、PC-9821シリーズ、PC-9801シリーズ は動作保証外です。
- 直接接続しても正常に動作しないUSBデバイスは動作保証外です。

#### ■周辺機器(USBデバイス)による制限事項

- ハードディスクドライブなど "MassStrageClass" で動作するデバイ スの切り替えのときは、Windowsが推奨する 安全な取り外し、操作 を行ってから切り替えてください。取り外し操作を行わないで切り替 えると、データ破損、ドライブの物理的な破損のおそれがあります。 操作につきましては、Windowsのマニュアルなどを参照してください。
- 本製品には、データ通信中の誤操作による切り替えを防止する機能はありません。データ保護のため、データ通信中の切り替えば行わないでください。常にデータ通信や行うタイプのUSBデバイスは、接続をいったん解除してから、切り替えてください。接続解除の操作につきましては、それぞれのデバイスのマニュアルでご確認ください。

## ■使用上の注意

すべてのパソコンおよびUSBデバイスの、接続および動作を保証するものではありません。

- 変換コネクタ、延長ケーブル、USBハブ経由での接続、あるいは本 製品にUSBハブを接続して使用した場合の動作は保証対象外です。
- 切り替えた後、OSがデバイスを使用できるまでには多少時間がかかること があります。(パソコンの性能などにより、数十秒かかることがあります。)
- プッシュスイッチは必ず切替位置表示ランプが点滅していない ことを確認して操作してください。
- プッシュスイッチを押すと、デバイス認識のために数秒~数十秒 間データの送受信が発生します。この間、切替位置表示ランプが 点滅しますので、点滅が終わるまで再度切替しないでください。

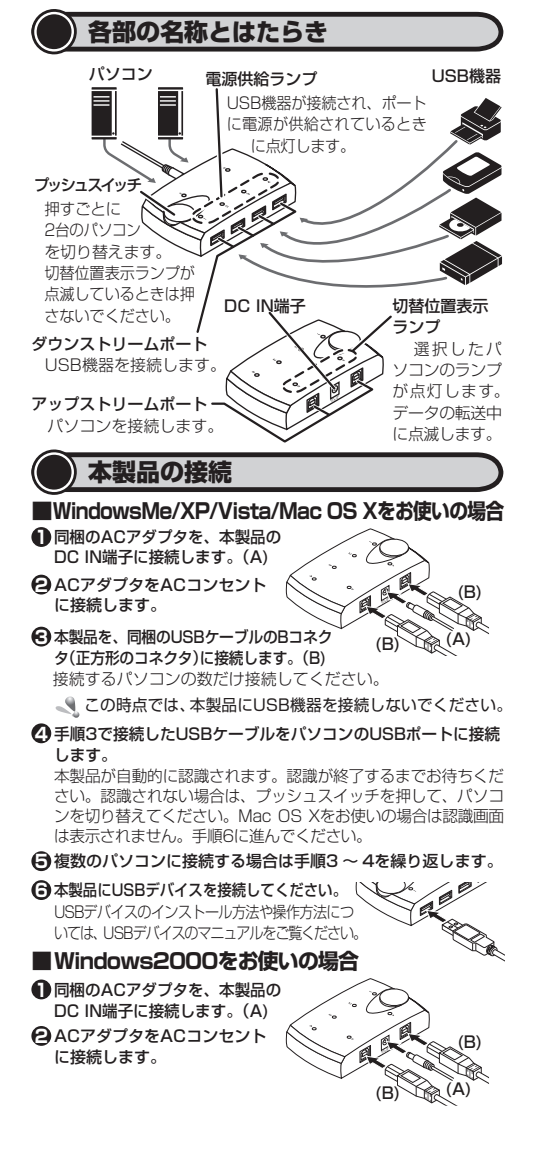

●本製品を、同梱のUSBケーブルのBコネクタ(正方形のコネクタ)に 接続します。(B)

接続するパソコンの数だけ接続してください。 この時点では、本製品にUSB機器を接続しないでください。

本製品が認識され、新しいハードウェア追加ウィザードが表示さ れます。本製品が認識されない場合は、プッシュスイッチを押し てパソコンを切り替えてください。

- ボベ(W) ボタンをクリックします。
  ボタンをクリックします。
  ボタンをクリックします。
  ボタンをクリックします。
  ボタンをクリックします。
  ボタンをクリックします。
  ボタンをクリックします。
  ボタンをクリックします。
  ボタンをクリックします。
  ボタンをクリックします。
  ボタンをクリックします。
  ボタンをクリックします。
  ボタンをクリックします。
  ボタンをクリックします。
  ボタンをクリックします。
  ボタンをクリックします。
  ボタンをクリックします。
  ボタンをクリックします。
  ボタンをクリックします。
  ボタンをクリックします。
  ボタンをクリックします。
  ボタンをクリックします。
  ボタンをクリックします。
  ボタンをクリックします。
  ボタンをクリックします。
  ボタンをクリックします。
  ボタンをクリックします。
  ボタンをクリックします。
  ボタンをクリックします。
  ボタンをクリックします。
  ボタンをクリックします。
  ボタンをクリックします。
  ボタンをクリックします。
  ボタンをクリックします。
  ボタンをクリックします。
  ボタンをクリックします。
  ボタンをクリックします。
  ボタンをクリックします。
  ボタンをクリックします。
  ボタンをクリックします。
  ボタンをクリックします。
  ボタンをクリックします。
  ボタンをクリックします。
  ボタンをクリックします。
  ボタンをクリックします。
  ボタンをクリックします。
  ボタンをクリックします。
  ボタンをクリックします。
  ボタンをクリックします。
  ボタンをクリックします。
  ボタン
- ⑤「デバイスに最適なドライバを検索する(推奨)」ラジオボタンを 選択して、 ホヘンシーボタンをクリックします。
- すべてのチェックボックスをチェックしない状態にして、
  ホヘロシンボタンをクリックします。
- ③ ホヘツン ボタンをクリックします。 インストールを開始します。
- ●複数のパソコンに接続する場合は手順3~9を繰り返します。

●本製品にUSBデバイスを接続してください。 USBデバイスのインストール方法や操作方法につ いては、USBデバイスのマニュアルをご覧ください。

## ■Windows98/98SEをお使いの場合

- 同梱のACアダプタを、本製品の DC IN端子に接続します。(A)
- ACアダプタをACコンセント に接続します。
- 本製品を、同梱のUSBケーブルのBコネク (B)
  タ(正方形のコネクタ)に接続します。(B)
  接続するパソコンの数だけ接続してください。

この時点では、本製品にUSB機器を接続しないでください。

- ④ 手順3で接続したUSBケーブルをパソコンのUSBポートに接続します。 本製品が認識され、新しいハードウェア追加ウィザードが表示 されます。本製品が認識されない場合は、プッシュスイッチを 押してパソコンを切り替えてください。
- ボタンをクリックします。
- ⑦「使用中のデバイスに最適なドライバを検索する(推奨)」ラジオ ボタンを選択して、
- すべてのチェックボックスをチェックしない状態にして、
  (本) ボタンをクリックします。
- ボタンをクリックします。
  ボタンをクリックします。
  ボタンをクリックします。
  ボタンをクリックします。
  ボタンをクリックします。
  ボタンをクリックします。
  ボタンをクリックします。
  ボタンをクリックします。
  ボタンをクリックします。
  ボタンをクリックします。
  ボタンをクリックします。
  ボタンをクリックします。
  ボタンをクリックします。
  ボタンをクリックします。
  ボタンをクリックします。
  ボタンをクリックします。
  ボタンをクリックします。
  ボタンをクリックします。
  ボタンをクリックします。
  ボタンをクリックします。
  ボタンをクリックします。
  ボタンをクリックします。
  ボタンをクリックします。
  ボタンをクリックします。
  ボタンをクリックします。
  ボタンをクリックします。
  ボタンをクリックします。
  ボタンをクリックします。
  ボタンをクリックします。
  ボタンをクリックします。
  ボタンをクリックします。
  ボタンをクリックします。
  ボタンをクリックします。
  ボタンをクリックします。
  ボタンをクリックします。
  ボタンをクリックします。
  ボタンをクリックします。
  ボタンをクリックします。
  ボタンをクリックします。
  ボタンをクリックします。
  ボタンをクリックします。
  ボタンをクリックします。
  ボタンをクリックします。
  ボタンをクリックします。
  ボタンをクリックします。
  ボタンをクリックします。
  ボタンをクリックします。
  ボタンをクリックします。
  ボタンをクリックします。
  ボタンをクリックします。
  ボタン

インストールを開始します。

- 使用するパソコンによってはCD-ROMを要求される場合があります。このときは、要求されているWindowsのCD-ROMをパソコンの CD-ROMドライブに挿入しての低低ポタンをクリックします。
- E = デア ボタンをクリックします。
- 値複数のパソコンに接続する場合は手順2~7を繰り返します。
- 本製品にUSBデバイスを接続してください。

🕑 🔜 🖾 🔤 ボタンをクリックします。

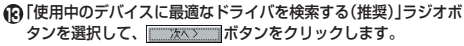

# () ボタンをクリックします。

インストールを開始します。

使用するパソコンによってはCD-ROMを要求される場合があります。 このときは、要求されているWindowsのCD-ROMをパソコンのCD-ROMドライブに挿入して

- () 元7 ボタンをクリックします。
- ①引き続き、必要に応じて手順11で接続したUSBデバイスをイ ンストールします。

USBデバイスのインストール方法や操作方法については、USB デバイスのマニュアルをご覧ください。

優複数のUSBデバイスを接続する場合は手順11~17を繰り返します。

# パソコンを切り替えるときは

●本製品にハードディスクや一部のデジタルカメラなど "MassStrageClass"で動作するデバイスや、双方向通信対応 のブリンタなどの常時データ通信するUSBデバイスを使用して いる場合は、"安全な取り外し"操作を行います。 取り外し操作方法については、Windowsのマニュアルやお使いの USB機器のマニュアルをご覧ください。

切替位置表示ランプが点滅している場合は、データの転送 中です。プリンタモニタなど、双方向通信しているソフト ウェアをお使いの場合は、プリント中でなくとも通信を行っ ています。必ず"安全な取り外し"操作を行ってください。

❷切替位置表示ランプが点灯状 プッシュスイッチ

**態であることを確認し、プッ シュスイッチを押します**。 パソコンが切り替わります。

(B)

パソコンが切り替わり、使用 しているパソコンの切替位 置表示ランプが点灯します。

データ通信中にパソコンを切り替えないでください。通信中のデータの破損や、接続したUSB機器が破損するおそれ

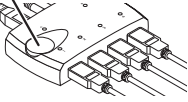

があります。本製品には、データ通信中の誤操作によるデー タ切り替えを防止する機能はありません。ご注意ください。

)基本仕様

| 対応OS |     | Windows 98SE/Me/2000/XP/Vista/Mac OS<br>X(10.3以降)※いずれも日本語OSに限ります。 |
|------|-----|-------------------------------------------------------------------|
| 切替方法 |     | プッシュボタン                                                           |
| インター |     | ・パソコン接続側 USB Bコネクタ(メス)×2                                          |
| フェース |     | ・USBデバイス接続側 USB Aコネクタ(メス)×4                                       |
| 外形寸法 |     | 幅110×奥行66.5×高さ25mm                                                |
| 本体重量 |     | 約87g                                                              |
| 環境   | 動作時 | 温度:0~40℃ /湿度:0~80%(結露なきこと)                                        |
| 条件   | 保存時 | 温度:0~60℃ /湿度:0~80%(結露なきこと)                                        |
| 消費電力 |     | 最大500mW(5V時)                                                      |
| 保証期間 |     | 6ヶ月                                                               |

©2008 ELECOM Co., Ltd. All Rights Reserved.